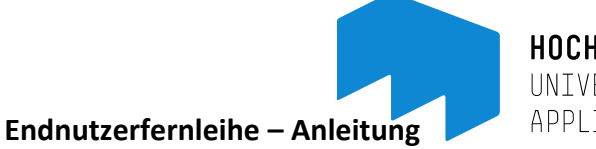

HOCHSCHULE MAINZ UNIVERSITY OF APPLIED SCIENCES

Fernleihbestellungen können ab sofort eigenständig von Zuhause getätigt werden.

**Voraussetzung** dafür ist ein Fernleihkonto mit Guthaben. Um ein Fernleihkonto anzulegen, füllen Sie bitte den Antrag auf Endnutzerfernleihe aus, den Sie auf der Homepage der Bibliothek finden.

**Guthaben**: Jede Bestellung kostet wie bisher 1,50 Euro. Geld einzahlen können Sie nur an der Ausleihtheke zu den personalbesetzten Zeiten. Bitte beachten Sie, dass wir nur passende Beträge annehmen können da wir nicht wechseln können. Wir raten mindestens 5,00 Euro einzuzahlen (für drei Bestellungen). Maximal können 30,00 Euro eingezahlt werden. Das Guthaben verfällt nicht – nach Beendigung des Studiums können Sie es sich auszahlen lassen.

**Bestellung** aufgeben: bestellt wird über das *Hebis Portal* (zugänglich über den OPAC  $\rightarrow$  Reiter

|                                                       | "Fernleihe",                                                                                                    |                      |
|-------------------------------------------------------|----------------------------------------------------------------------------------------------------|----------------------|
| HOCHSCHULE MAINZ<br>UNIVERSITY OF<br>APPLIED SCIENCES | oder direkt "Hebis Portal" bei Googl                                                                                                    | e eingeben)          |
| Abmelden                                              | Anmeldung: Auf Reiter "Anmeldung                                                                                                    | " klicken            |
| Nutzerkonto<br>Kontakt                                | HeBS                                                                                                    |                      |
| Fernleihe<br>Katalogauswahl                           | Bücher, Volltexte, Services           Sie sind noch nicht angemeldet           Anmeldung         Suche           Benutzerdaten                                                                                                    |                      |
| Hochschule Mainz<br>Impressum                         | Erweiterte Suche                                                                                                    |                      |
|                                                       | Freie Suche     Image: Constraint of the subscript of the subscript of the subscri | 3 ~                  |
|                                                       | Einfache Suche                                                                                                    | Felder leeren Suchen |

Wählen Sie als Heimatbibliothek bitte Mainz : Hochschulbibliothek aus und geben als Benutzerkennung Ihre Bibliotheksausweisnummer und als Passwort Ihr Geburtsdatum 6-stellig (TTMMJJ, wie auch bei uns um in Ihr Nutzerkonto zu gelangen) ein.

| -                             |                                                                                                    | (i) A set of the set of the se |
|-------------------------------|----------------------------------------------------------------------------------------------------|----------------------------------------------------------------------------------------------------|
| Anmeldung Suche Benutzero     | daten                                                                                                    |                                                                                                    |
|                               |                                                                                                    |                                                                                                    |
| Anme                          | eldung bei der Digitalen Bibliothek von HeBIS                                                                                                    |                                                                                                    |
| Mit dies<br>Bitte wi          | ser Anmeldung können Sie die erweiterten Funktionen 'Profildienst' und 'Bestellung' nutzen.<br>ählen Sie hre Heimatbibliothek aus und verwenden Sie zum Anmelden dieselbe Kombination aus Leserausweisnummer und Passwort wie für die lokale Ausleihe.                                                                                                    |                                                                                                    |
| lbre                          | Heimathihliothek                                                                                                    | Ibre Reputzerkenbung                                                                                                    |
| Mainz:<br>Mainz:<br>Marbur    | Universitätebisherke (nd. Campus Germershern) () () () () () () () () () () () () ()                                                                                                    |                                                                                                    |
| Wiesba<br>Worms<br>(Zugan     | aden: till & RhenHan<br>s: Satabbiotick<br>ng für Fachpersona)                                                                                                    |                                                                                                    |
|                               |                                                                                                    | Annelden                                                                                                    |
| Erklä                         | ärung zum Datenschutz:                                                                                                    |                                                                                                    |
| Bei der<br>Für die<br>Sie kön | r Armediumg wird ihre Nutzungsberschägung bei ihrer Heimatbildiehte klieperprüf. Dabei werden eine personenbezogenen Daten übermitter<br>Konntoffunktionnen Profisioner fund Hersteller missen Sechnalingen und resplosies under Ihrer Lasternung abspespionert werden. Diese Daten werden auf eine weiter<br>men Ihre Daten jederzeit über die Funktion "Benutzerdatten" föschen. Die Daten werden automatisch gelöscht, wenn Sie das System ein Jahr lang nicht genutzt haben. | egeben noch zu Werbezwecken verwendet oder zu statistischen Zwecken ausgewertet.                                                                                                    |

Danach können Sie wie gewohnt nach dem gewünschten Titel oder Autor suchen. Die Suchergebnisse werden nach Verbünden aufgeteilt aufgelistet. Wir gehören zum Hebis-Verbund.

| Hebs<br>Portal<br>Bücher,                                                                                                    | Volltexte,                        | Services                                                                                                    |
|----------------------------------------------------------------------------------------------------|-----------------------------------|----------------------------------------------------------------------------------------------------|
| Sitzung beenden Suche                                                                                                    | Trefferlist                       | te Benutzerdaten                                                                                                    |
| Ihre Suchanfrage:                                                                                                    |                                   | Datenbank : HeBIS-Verbundkatalog Treffer : 32                                                                                                    |
| Freie Suche = wirtschaftsprivatrecht u<br>Autor = führich                                                                                                    | nd Bi                             | isherige Treffer: [1-20] [ > ]                                                                                                    |
| Treffer                                                                                                    | 1                                 |                                                                                                    |
| HeBIS-Verbundkatalog<br>HeBIS-Retro: Bücher bis 1986<br>GBV (Norddeutschland,<br>Sachsen-Anhalt, Thüringen)                                                                   | 32<br>0<br>32                     | BESTELLUNG?                                                                                                    |
| HBZ (Nordrhein-Westfalen)<br>BVB (Bayern)<br>Deutsche Nationalbibliothek<br>ZDB - Zeitschriftendatenbank<br>SWB (Südwestdeutschland,<br>Sachsen)<br>KOBV (Berlin-Brandenburg) | 35 2<br>27<br>26<br>0<br>32<br>40 | 2. Wirtschaftsprivatrecht<br>Bürgerliches Recht, Handelsrecht, Gesellschaftsrecht<br>Führich, Ernst<br>13., aktualisierte und überarbeitete Auflage - München: Verlag Franz Vahlen, [2017]<br>VOLLTEXT ?                                          |
| Gesamtergebnis<br>Freie Bestellung<br>Wenn Sie den von Ihnen gesuchten Ti<br>keinem der Kataloge finden, können S<br>"Freie Bestellung" aufgeben.                             | 224 3<br>itel in<br>Sie eine      |                                                                                                    |
| »Menr inno«<br>»Zur freien Bestellung«                                                                                                    | 4                                 | Wirtschaftsprivatrecht<br>Bürgerliches Recht, Handelsrecht, Gesellschaftsrecht<br>Führich, Ernst<br>12., aktualisierte und überarbeitete Auflage - München: Verlag Franz Vahlen, 2014<br>VOLLTEXT ?                                               |
|                                                                                                    | 5                                 | Wirtschaftsprivatrecht<br>Bürgerliches Recht, Handelsrecht, Gesellschaftsrecht     Führich, Ernst      13., aktualisierte und überarbeitete Auflage - München: Verlag Franz Vahlen, [2017]     UPESTELLUNG?     I. Senden an     INFOS zum INHALT |

Sollten Sie einen Treffer bei Hebis angezeigt bekommen, klicken Sie bitte auf den Titel. Sie bekommen dann alle gespeicherten Informationen zu diesem Titel. Wichtig: ganz rechts gibt es einen Button OPAC.

|     |                      |                                                      |                      | A > A   A > A   Englisch   FAQ-Fernleihe   Fragen/Anregun | igen   Impressum   Datenschutzerklärung |
|-----|----------------------|------------------------------------------------------|----------------------|-----------------------------------------------------------|-----------------------------------------|
| •   | rliste Benutzerdaten |                                                      |                      |                                                           |                                         |
| ļ   |                      |                                                      | HeBIS-Verbundkatalog |                                                           |                                         |
|     | Titel                | Wirtschaftsprivatrecht                               |                      |                                                           |                                         |
|     | Untertitel           | Bürgerliches Recht, Handelsrecht, Gesellschaftsrecht |                      |                                                           |                                         |
|     |                      | von Prof. Dr. Ernst Führich                          |                      |                                                           |                                         |
| J.  | Autor(en)            | Führich, Ernst                                       |                      |                                                           |                                         |
| I   | Auflage              | 13., aktualisierte und überarbeitete Auflage         |                      |                                                           |                                         |
| 2   | Verlagsort           | München                                              |                      |                                                           |                                         |
| )   | Verlag               | Verlag Franz Vahlen                                  |                      |                                                           |                                         |
| 2   | Erscheinungsjahr     | [2017]                                               |                      |                                                           |                                         |
|     | Umfang               | XLII, 514 Seiten                                     |                      |                                                           |                                         |
| . 2 |                      |                                                      |                      |                                                           |                                         |

| alog          |   |                                       |                                                                              |
|---------------|---|---------------------------------------|------------------------------------------------------------------------------|
|               |   |                                       | Kurzliste Tite <mark>ld</mark> aten Sestandsinfo Suchgeschichte              |
| wahl<br>Ilung |   | Ihre Aktion suchen [und]              | (PICA-Produktionsnummer (PPN)) 403899036                                     |
| cken<br>den?  |   | PPN:<br>Titel:                        | 403899036 🗺 🕬 🕅                                                              |
| nzen          |   | ISBN:                                 | 978-3-8006-5458-1                                                            |
| lden          |   | Hinweise zum Inhalt:                  | Inhaltstext<br>Inhaltsverzeichnis                                            |
|               | • | Nachweisinformationen d               | er besitzenden Bibliothek(en)                                                |
|               |   | 💬 🗉 Darmstadt, Bibliot                | hek der Hochschule Darmstadt <ds114></ds114>                                 |
|               |   | Frankfurt, Universe                   | itätsbibliothek J. C. Senckenberg <30>                                       |
|               |   | m E Fulda, Hochschul                  | u. Landesbibliothek Fulda <66>                                               |
|               |   | Giessen, Universit                    | ätsbibliothek Gießen <26>                                                    |
|               |   | muter Mainz, Hochschul                | e Mainz, Bibliothek <10532                                                   |
|               |   | muta Mainz, Universitä                | sbibliothek Mainz <77>                                                       |
|               |   | marburg, Universi                     | tätsbibliothek Marburg <4>                                                   |
|               |   | <sup>m</sup> ⊞ <u>Wiesbaden, Hoch</u> | schul- und Landesbibliothek RheinMain <43>                                   |
|               |   | Bitte beachten Sie, dass nic          | ht immer alle Materialien tatsächlich für die Ausleihe zur Verfügung stehen. |

Klicken Sie bitte darauf und gehen dann auf den Reiter Bestandsinfo.

Sie bekommen angezeigt welche Bibliothek den Titel hat. Sollte dort die Hochschulbibliothek aufgeführt werden, kann die Bestellung nicht durchgeführt werden. Falls gewünscht, können Sie den Titel direkt vormerken.

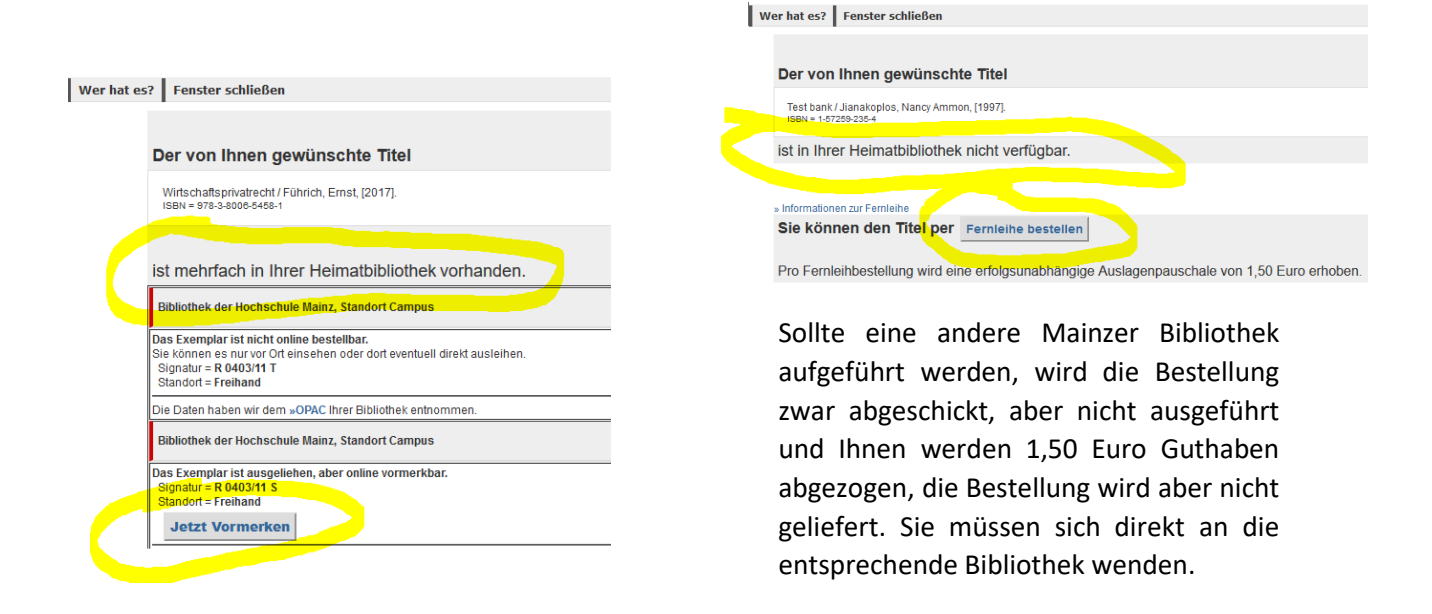

Erscheint keine Mainzer Bibliothek, können Sie das Fenster schließen und in der eigentlichen Suchmaske auf den Button "Bestellung?" gehen.

| iste | Benutzerdaten         |                                                                                                    |
|------|-----------------------|----------------------------------------------------------------------------------------------------|
|      |                       | HeBIS-Verbundkatalog                                                                                               |
|      | Titel                 | Test bank                                                                                                    |
|      | Untertitel            | for use with macroeconomics, third edition by N. Gregory Mankiw                                                    |
|      |                       | Nancy A. Jianakoplos (Colorado State University), Charles W. Bischoff (State University of New York at Binghamton) |
|      | Autor(en)             | Jianakoplos, Nancy Ammon                                                                                           |
| 209  | Beteiligte Person(en) | 152458549 ; Mankiw, Nicholas Gregory ; Bischoff, Charles W.                                                        |
| 0    | Verlagsort            | New York, New York                                                                                                 |
| 219  | Verlag                | Worth Publishers                                                                                                   |
| 070  | Erscheinungsjahr      | [1997]                                                                                                    |
| 2/3  | Umfang                | viii, 305 pages                                                                                                    |
| 201  | Format                | 28 cm                                                                                                    |
| 0    | Anmerkung             | "This test bank is designed to accompany N. Gregory Mankiw's: Macroeconomics, third ed."Preface                    |
| 237  | ISBN                  | 1-57259-235-4 ; 978-1-57259-235-3                                                                                  |
| 690  |                       |                                                                                                    |
| 1855 | BESTELLUNG?           |                                                                                                    |

Nun öffnet sich folgendes Pop-Up Fenster:

| HeBS<br>Portal                                      | -therefore in the state of the state of the |
|-----------------------------------------------------|----------------------------------------------------------------------------------------------------|
|                                                     | A > A   A > A   Englisch   FAQ-Fernleihe   Fragen/Anregungen   Impressum   Datenschutzerklä                                                                                                    |
| Wer hat es? Fenster schli                           | eßen                                                                                                    |
| Der von Ihnen gewi                                  | inschte Titel                                                                                                    |
| Test bank / Jianakoplos, Na<br>ISBN = 1-57259-235-4 | rcy Ammon, [1997].                                                                                                    |
| ist in Ihrer Heimatbib                              | liothek nicht verfügbar.                                                                                                    |
| » Informationen zur Fernleihe                       |                                                                                                    |
| Sie können den Tite<br>Pro Fernleihbestellung       | per Fernleihe bestellen<br>wird eine erfolgsunabhängige Auslagenpauschale von 1,50 Euro erhoben.                                                                                                    |
|                                                     |                                                                                                    |

Bitte klicken Sie an, dass keine Mehrkosten erwünscht sind, bestätigen Sie, dass Sie die Fernleihe zu nicht kommerziellen Zwecken nutzen werden und geben erneut Ihr Passwort (Geburtsdatum TTMMJJ) ein.

| A > A   A > A   Englisch   FAQ-Fernleihe   Fragen/Anregungen   Impressum   Datenschutz |                                                                                                    | g |
|----------------------------------------------------------------------------------------|----------------------------------------------------------------------------------------------------|---|
| Ihre Bestellopti                                                                       | onen Wer hat es? Fenster schließen                                                                                                    |   |
|                                                                                        |                                                                                                    |   |
| Seitenzahlen                                                                           |                                                                                                    |   |
| Jahr                                                                                   | Band Heft                                                                                                    |   |
| Bestellung abs                                                                         | schicken:                                                                                                    |   |
| Bemerkungen                                                                            |                                                                                                    |   |
| Lok. Bestellnr.:                                                                       | (nur für Bestellungen durch Bibliotheken)                                                                                                    |   |
|                                                                                        | Hinweis zu erhöhten Kosten: Im Normalfall bleibt es bei der Gebühr von 1,50 Euro. Sollten im Ausnahmefall (mehr<br>als 20 Kopien, Werhersicherung etc.) zusätzlich zur Fernleihgebühr Kosten bis zu 8,- Euro entstehen, wird ihre<br>Bestellung ohne Rückfrage erledigt. |   |
| Kosten                                                                                 | ⊖ teh akzeptiere Mehrkosten bis maximal 8,- EUR zusätzlich zur Fernleihgebühr<br><mark>● Ich</mark> wünsche keine Mehrkosten                                                                                                    |   |
|                                                                                        | Mit dem Absenden der Bestellung wird eine erfolgsunabhängige Auslagenpauschale von <b>1,50</b> Euro fällig, die<br>sofort von ihrem Fernleihkonio abgebucht wird. Bitte geben Sie an ob Sie bereit sind, eventuell entstehende<br>Itehnicosten zu tragen.                |   |
|                                                                                        | Hiermit bestätige ich, dass ich die bestellte Vervielfältigung nur zu nicht kommerziellen Zwecken nutzen werde.                                                                                                    |   |
| Passwort                                                                               | abschicken                                                                                                    |   |

Die Bestellung ist durchgeführt, Ihnen werden 1,50€ Gebühr vom Fernleihkonto abgezogen und Sie bekommen eine E-Mail von der Bibliothek sobald der Titel eingetroffen ist und abgeholt werden kann.

**Fernleihkonto einsehen**: Sie können im Fernleihkonto (Hebis Portal) Ihr Guthaben und Ihre getätigten Bestellungen mit dem jeweiligen Status (positiv oder negativ) einsehen.

Wichtig: Sie müssen "Ihre Daten im Fernleihsystem anklicken".

| Bücher, Volltexte, Services         Sie sind angemeldet       Benutzerdaten         Sitzung beenden       Suche       Benutzerdaten         Liebe Nutzerin, lieber Nutzer des HeBIS-Portals!       Das HeBIS-Portal speichert keine personenbezogenen Daten wie Name<br>Ihre Ausleindaten werden von dem System Ihrer Heimatbibliothek oder v<br>Von deser Seite aus können Sie die Benutzerfunktionen von beiden Syst         Weiche Daten das HeBIS-Portal speichert, sehen Sie unter "Ihre Daten in<br>Parzeige der Benutzerdaten       Ihre Daten im OPAC Ihrer Heimatbibliothek         Anzeige der Benutzerdaten       Ihre Daten im OPAC Ihrer Heimatbibliothek         Ihre Daten im OPAC Ihrer Heimatbibliothek       Ihrer Daten im HeBIS-Portal         Ihrer Baten im HeBIS-Portal       Ihrer Baten im HeBIS-Portal         Bitzenz volltexte, services       Bitzenzeigen         Bitzenz volltexte, services       Bitzenzeigen         Bitzenz volltexte, services       Bitzenzeigen         Bitzenz volltexte, services       Bitzenzeigen         Bitzenz volltexte, services       Bitzenzeigen         Bitzenz volltexte, services       Bitzenzeigen         Bitzenzeigen       Bitzenzeigen         Bitzenzeigen       Bitzenzeigen         Bitzenzeigen       Bitzenzeigen         Bitzenzeigen       Bitzenzeigen         Bitzenzeigen       Bitzenzeigen         Bitzenze                                                                                                    | (HeB)                                 | S                                                                                                    |
|----------------------------------------------------------------------------------------------------|---------------------------------------|----------------------------------------------------------------------------------------------------|
| Sie sind angemeidet Sitzung beenden Suche Benutzerdaten Liebe Nutzerin, lieber Nutzer des HeBIS-Portals! Das HeBIS-Portal speichert keine personenbezogenen Daten wie Name Ihre Ausleihdaten werden von dem System ihrer Heimatbibliothek oder v Von dieser Seite aus können Bis die Benutzerinköhnen von beiden Syst Welche Daten das HeBIS-Portal speichert, sehen Sie unter "ihre Daten in Anzeige der Benutzerdaten Ihre Daten im OPAC Ihrer Heimatbibliothek Binze Daten werden von dem System ihrer Heimatbibliothek Dithre Daten im OPAC Ihrer Heimatbibliothek Dithre Daten im HeBIS-Portal Ihr Passwort Bischer, Volflecte, Services Bistind angemeldet Sitzung beenden Suche Benutzerdaten Fernleihkonto: Stammdaten Name: Benutzerunmet: Anzeige Fernleihkonto: Stammdaten Fir mehr indemänen auf Einzbestellung bits auf den Titel islocet. Dithe Daten auf Einzbestellung bits auf den Titel islocet. Dither Daten Seide Statuter (1953) Dite Statuter, 1953) Bister Viel Constant, Statuter, 1953) Dite Statuter, 1953 Bister (1953) Dite Statuter, 1953) Dite Statuter, 1953) Dite Statuter, 1953) Dite Statuter, 1953) Dite Statuter, 1953) Dite Bister (1953) Dite Statuter, 1953) Dite Bister (1953) Dite Statuter, 1953) Dite Bister (1953) Dite Bister (1953) Dite Statuter, 1953) Dite Bister (1953) Dite Bister (1954) Dite Bister (1954) Dite Bister (1954) Dite Bister                                                                                                    | F                                     | Portal<br>Bücher Volltexte Services                                                                                                    |
| Sitzung beenden       Suche       Benützerdaten         Liebe Nutzerin, lieber Nutzer des HeBIS-Portals!         Das HeBIS-Portal spichert keine personenbezogenen Daten wie Name<br>Ihre Ausleihdaten werden von dem System Ihrer Heimatbibliothek oderv<br>Von dieser Seite aus können Biel die Benützertmixtionen von beiden Syst<br>Welche Daten das HeBIS-Portal spichert, sehen Sie unter "Ihre Daten in<br>Anzeige der Benutzerdaten         Anzeige der Benutzerdaten       Ihre Daten im OPAC Ihrer Heimatbibliothek<br>Bielind angemeidet         Ihre Daten im OPAC Ihrer Heimatbibliothek       Ihre Daten im HeBIS-Portal         Ihre Daten im HeBIS-Portal       Anzeigen         Bistend angemeidet       Bistend angemeidet         Sitzung beenden       Suche       Benutzerdaten         Pernleihkonto:       Stammdaten         Name:       Benutzerdaten       Sitzung beenden         Sitzung beenden       Suche       Benutzerdaten         Pernleihkonto:       Stammdaten       Sitzung Beenden         Name:       Benutzerdaten       Sitzung Beenden       Sitz         Sitzung Beenden       Sitzue       Benutzerdaten         Sitzung Beenden       Sitzue       Benutzerdaten         Sitzung Beenden       Sitzue       Sitzue       Sitzue         Sitzung Beenden       Sitzue       Sitzue       Sitzue       Sitzue         Sitzung Been                                                                                                    | Sie sind angeme                       | eldet                                                                                                    |
| Liebe Nutzerin, lieber Nutzer des HeBIS-Portals! Das HeBIS-Portal speichert keine personenbezogenen Daten wie Name Ihre Austelndaten werden von dem System Ihrer Heimatbibliothek oder v Von deser Selste aus können Sie die Benutzerfunktionen von beiden Syst Welche Daten das HeBIS-Portal speichert, sehen Sie unter "Ihre Daten in Anzeige der Benutzerdaten Ihre Daten im OPAC Ihrer Heimatbibliothek Ihre Daten im OPAC Ihrer Heimatbibliothek Ihre Daten im OPAC Ihrer Heimatbibliothek Ihre Daten im HeBIS-Portal Ihre Passwort Bicker, volltexte, Services Bicker, volltexte, Services Bisten successes Bisten successes Inter Bisten State Benutzerdaten Ihre Daten im HeBIS-Portal Ihre Daten im HeBIS-Portal Ihre Daten im HeBIS-Portal Ihre Daten im HeBIS-Portal Ihre Daten im HeBIS-Portal Ihre Daten im HeBIS-Portal Ihre Daten im HeBIS-Portal Ihre Baten im HeBIS-Portal Ihre Daten im HeBIS-Portal Ihre Baten im HeBIS-Portal Ihre Daten im HeBIS-Portal Ihre Daten im HeBIS-Portal Ihre Baten im HeBIS-Portal Ihre Baten in HeBIS-Portal Ihre Baten in HeBIS-Portal Ihre Baten in HeBIS-Portal Ihre Baten in HeBIS-Portal Ihre Baten in HeBIS-Portal Ihre Baten in HeBIS-Portal Ihre Baten in HeBIS-Portal Ihre Baten in HeBIS-Portal Ihre Baten in HeBIS-Portal Ihre Baten in HeBIS-Portal Ihre Baten in HeBIS-Portal Ihre Baten in HeBIS-Portal Ihre Baten in HeBIS-Portal Ihre Baten in HeBIS-Porta                                                                                                    | Sitzung been                          | iden Suche Benutzerdaten                                                                                                    |
| Das HeBIS-Portal speichert keine personenbezogenen Daten wie Name<br>Ihre Ausleihdaten werden von dem System Ihrer Heimatbibliothek oderv<br>Von dieser Seite aus können Sie die Benutzerfunktionen von beiden Syst<br>Welche Daten das HeBIS-Portal speichert, sehen Sie unter "Ihre Daten in<br>Anzeige der Benutzerdaten<br>Ohre Daten im OPAC [hrer Heimatbibliothek<br>Ohre Daten im HeBIS-Portal<br>Ihr Passwort<br>Bischer, Volltexte, Services<br>Be und angammidet<br>Sitzung beenden<br>Suche Statum<br>Fernleihkonto: Stammdaten<br>Nam:<br>Benutzernumme:<br>Anzeigen<br>Fernleihkonto: Stammdaten<br>Nam:<br>Benutzernumme:<br>Volgentiefen<br>Sitze Benutzerdaten<br>Fernleihkonto: Stammdaten<br>Fernleihkonto: Stammdaten | Liebe Nutzer                          | rin, lieber Nutzer des HeBIS-Portals!                                                                                                    |
| Ihre Ausleihdaten werden von dem System ihrer Heimatbibliothek oder v<br>Von dieser Seite aus können Sie die Benutzerfunktionen von beiden Syst<br>Welche Daten das HeBIS-Portal speichert, sehen Sie unter "hre Daten in<br>Anzeige der Benutzerdaten<br>Ohre Daten im OPAC Ihrer Heimatbibliothek<br>Ohre Daten im OPAC Ihrer Heimatbibliothek<br>Ohre Daten im HeBIS-Portal<br>Ihr Passwort<br>Bicher, Volltexte, Services<br>Ste und angemäldet<br>Sitzung beenden<br>Suche Benutzerdaten<br>Fernleihkonto: Stammdaten<br>Hame:<br>Sitzung beenden<br>Sicher Volltexte, Services<br>Fernleihkonto: Stammdaten<br>Fernleihkonto: Stammdaten     | Das HeBIS-Port                        | tal speichert keine personenbezogenen Daten wie Name                                                                                                    |
| Velche Daten das HeBIS-Portal speichert, sehen Sie unter "Ihre Daten in Anzeige der Benutzerdaten Ihre Daten im OPAC (htter Heimatbibliothek Ihre Daten im Ferniehbsystem Ihre Daten im HeBIS-Portal Ihr Passwort Bischer, Volltexte, Services Bischer, Volltexte, Services Bischer, Volltexter, Services Bischer, Volltexter, Services Bischer, Volltexter, Services Bischer, Volltexter, Services Bischer, Volltexter, Services Bischer, Volltexter, Services Bischer, Volltexter, Services Bischer, Volltexter, Services Bischer, Volltexter, Services Bischer, Services Bischer, Volltexter, Services Bischer, Services Bischer, Services                                                                                                    | Ihre Ausleihdate<br>Von dieser Seite  | en werden von dem System Ihrer Heimatbibliothek oder v<br>e aus können Sie die Benutzerfunktionen von beiden Syst                                                                                                    |
| Anzeige der Benutzerdaten                                                                                                    | Welche Daten d                        | las HeBIS-Portal speichert, sehen Sie unter "Ihre Daten ir                                                                                                    |
| Anzeige der Benutzerdaten                                                                                                    |                                       |                                                                                                    |
|                                                                                                    | Anzeige der E                         | Benutzerdaten                                                                                                    |
|                                                                                                    | O Ihre Daten im                       | n OPAC Ihrer Heimatbibliothek                                                                                                    |
| Ihr Passwort                                                                                                    | O Ihre Daten in                       | n HeBIS-Portal                                                                                                    |
| Bücker, Volltexte, Services           Bis sind angemeldet         Sitzung beenden         Suche         Benutzerdaten           Fernielihkonto:         Stammdaten         Suche         Benutzerdaten           Name:         Benutzerdaten         Suche         Benutzerdaten           Statue:         Benutzerdaten         Suche         Benutzerdaten           Name:         Benutzerdaten         Suche         Benutzerdaten           Statue:         Benutzerdaten         Suche         Benutzerdaten           Statue:         Benutzerdaten         Suche         Benutzerdaten           Statue:         Benutzerdaten         Suche         Benutzerdaten           Statue:         Benutzerdaten         Benutzerdaten         Benutzerdaten           Statue:         Benutzerdaten         Benutzerdaten         Benutzerdaten           Statue:         Benutzerdaten         Benutzerdaten         Benutzerdaten           Statue:         Benutzerdaten         Benutzerdaten         Benutzerdaten           Statue:         Benutzerdaten         Benutzerdaten         Benutzerdaten           Statue:         Benutzerdaten         Benutzerdaten         Benutzerdaten           Statue:         Benutzerdaten:         Benutzerdaten                                                                                                    | Ihr Passwort 🔸                        | Anzeigen                                                                                                    |
| Bicker, Volltexte, Services           Bir and angemeldet         Suche         Benutzerulaten           Sitzung beenden         Suche         Benutzerulaten           Fernielhkonto:         Stammdaten         Stammdaten           Benutzerulaten         Generative Stammdaten         Generative Stammdaten           Benutzerulaten         Generative Stammdaten         Generative Stammdaten           Benutzerulaten         Generative Stammdaten         Generative Stammdaten           Generative Stammdaten         Generative Stammdaten         Generative Stammdaten           Generative Stammdaten         Stammdaten         Stammdaten           Ferniehkonto guitig bis: 21.06.2025         Stammdaten         Stammdaten           Formehr Informationen zur Einzelbestellung bifte auf den Titel Micken:         Stammdaten         Stammdaten           Stadio         Titel         Statiming Antitel Statistahren Statistahren Stati                                                                                                    |                                       |                                                                                                    |
| Sitzung beenden         Suche         Benutzerraten           Fernielhkonto:         Stammdaten           Name:         geschlichten           Benutzerrumen:         geschlichten           Adesse         geschlichten           Ort         Manker:         (15.0000)           Benutzerrumen:         Staffer et His Manker:         (15.0000)           Benutzerrumen:         Staffer et His Manker:         (15.0000)           Benutzerrumen:         Staffer et His Manker:         (15.0000)           Ferniehhonto gulitg bis:         21.06.2025         Staffer et His Manker:           Ferniehhostellungen:         Tiel         Staffer et His Manker:         Staffer et His Manker:           1:         30.09.2019         Real coptions / fam the Amram and Halm Kulafiska - Blachdri Amf. Bit         1 Staffer vitre:           1:         1:         Dis Staff in de Vitre:         Staffer vitre:         Staffer vitre:           1:         1:         Dis Staffer vitre:         Staffer vitre:         Staffer vitre:         Staffer vitre:           1:         1:         Dis Staffer vitre:         Staffer vitre:         Staffer vitre:         Staffer vitre:         Staffer vitre:         Staffer vitre:         Staffer vitre:         Staffer vitre:         Staffer vitre:         Staff                                                                                                    | ie sind angemeldet                    | Bücher, Volltexte, Services                                                                                                    |
| Fernielhkonto: Stammdaten           Nam:         gesentretung           Benutzerrunnen:         gesentretung           Adesse         gesentretung           Ort         Benutzerrunnen:           Heimstrücker:         HS Main: (1053) (Zietlineke: 1053:0000: HS Mz, Hotzstr.)           Signaf Fremt Neder         HS Main: (1053) (Zietlineke: 1053:0000: HS Mz, Hotzstr.)           Ferniehhorto gülig bis:         21.06.2025           Ferniehhorto gülig bis:         21.06.2025           Ferniehhorto gülig bis:         21.06.2019           Dadum         Tiel           0:         30:09.2019           Real options / fam: General, Vidarimi: Antikara:- Fischd: J. Aufl Bor           1:         00:09.2019           Das Jopp: Dis:         Stating Visite J. Aufl Bor           1:         Dis 2019         Dos Stating Visite J. Aufl Bor Stating Anticaram and Halin Kulatiliska:- Fischd: J. Aufl Bor           1:         Dis 2019         Dos Stating Visite J. Aufl Bor         Stating Visite J. Aufl Bor           1:         Dis 2019         Dos Stating Visite J. Aufl Bor         Stating Visite J. Aufl Bor           1:         Dis 2019         Joost Schmitt (Therhat Streetenger - J. Stating Visite J. Aufl Bor                                                                                                    | Sitzung beenden                       | Suche Benutzerdaten                                                                                                    |
| Fernleihkonto: Stammdaten           Nane:         gesentreinen           Benutzernummer         gesentreinen           Arzsas         gesentreinen           Ort         Benutzernummer           Heingsbildungt         HB Manz (1053) (Ziettheke: 1053/0000: HS Mz, Heizstr.)           Signal Fernin Association         14.00           Ferniehbestellungen         Ferniehbestellunge           Für meh Informationen zur Erzeiteistellung bilte auf den Titel Hicken.         0.00 /2019           0.00 /2019         Real options / Martha Amraam and Hale Kalafläka - Blachd: Jauff Br           1.00 /2019         Bela options / Time Challert, Valdmin Anklann- Heine Yndr. Kit, Ku, Jauff Br           1.00 /2019         Bela options / Time Challert, Valdmin Anklannen and Hale Kalafläka - Blachd: Jauff Br           1.00 /2019         Bela options / Time Challert, Valdmin Anklannen and Hale Kalafläka - Blachd: Jauff. Br           1.00 /2019         Bola options / Time Challert, Valdmin Anklannen and Hale Kalafläka - Blachd: Jauff. Br           1.00 /2019         Bola options / Time Challert, Valdmin Anklannen and Hale Kalafläka - Blachd: Jauff. Br           1.00 /2019         Bola options / Time Challert, Valdmin Anklannen and Hale Kalafläka - Blachd: Jauff. Br           1.00 /2019         Bola options / Time Challert, Valdmin Anklannen and Hale Kalafläka - Blachd: Jauff. Br           1.00 /2019         Jaudit Challer                                                                                                    |                                       |                                                                                                    |
| Fernleihkonto: Stammdaten Nam: Bendzerunme Artesse: Ort Heimpfachung: Fernleihkestellungen Fernleihkestellungen Fernleihkestellungen Fernleihkestellungen Datum Tetel Datum Tetel Datum Datum Tetel Datum Datum Tetel Datum Datum Tetel Datum Datum Tetel Datum Datum Da                                                                                                    |                                       |                                                                                                    |
| Territing Sector 100 - 100 - 1                                                                                                    | ernleihkonto: Sta                     | ammdaten                                                                                                    |
| National Construction of the second second s                                                                                                    | varne:<br>Benutzernummer:             | Quice and the second second seco |
| Permissional Constraints (1003) (2010/0946: 1003/0006: 133 MC Prideskild) Permisihkonto gung bis. 2108.2025 Permisihkonto gung bis. 2108.2025 Permisihkonto gung bis. 2108.2025 Permisihkonto gung bis. 2108.2025 Datum Telei 0 300 92019 Real options / Martha Amran and Isalin Kolastaka - [Nachd; J. Auff. Bood. 2109 2019 Real options / Martha Amran and Isalin Kolastaka - [Nachd; J. Auff. Bood. 2109 2019 Real options / Martha Amran and Isalin Kolastaka - [Nachd; J. Auff. Bood. 2109 2019 Real options / Martha Amran and Isalin Kolastaka - [Nachd; J. Auff. Bood. 2109 2019 Real options / Martha Amran and Isalin Kolastaka - [Nachd; J. Auff. Bood. 2109 2019 Real options / Martha Amran and Isalin Kolastaka - [Nachd; J. Auff. Bood. 2109 2019 Data Satif marthy (Therind Stender) - [Satif Sate] - [Satif Sate] - [Satif Sate] - [Satif Sate] - [Satif Sate] - [Sate] - [Sate]                                                                                                    | varesse:<br>Drt:<br>Jaimathibliothals | Line Marca (ACC) / Technology (ACC) (ACC)                                                                                                    |
| Termleihbestellungen         Terei           Für mehr Informationen zur Einzelbestellung bilte auf den Titel klicken.         Dakum           Dakum         Tetel           0 30.09.2019         Real options / Martha Amman and Nalm Kalaktaka - Nachdd J. Auf Bos           1 30.09.2019         Real options / Mortha Amman and Nalm Kalaktaka - Nachdd J. Auf Bos           2 16.09.2019         Des jastin in der Wister / Antonie de Samt Exaeling TDE, Diens x. von Oswi           3 16.09.2019         Des jastin in der Wister / Antonie de Samt Exaeling TDE, Diens x. von Oswi           3 16.09.2019         Joost Schmitt / Denad Kleneheimen of Ist           Jost Schmitt / Denad Kleneheimen (J. Behand Kleneheimen of Samt Exaeling - ISL, 1992)                                                                                                    | Stand Femtelhkonto:                   | H3 Mallitz (1053) ( zleitileke: 1053/0000; H3 M2, H0/25tt.)<br>11,00<br>21.06 2025                                                                                                    |
| Datum         Tele           0         900 9219         Real options / Martha Amman and Halin Kolatilaka , Nachdi J Aufi.           1         200 9219         Real options / Martha Amman and Halin Kolatilaka , Nachdi J Aufi.           2         100 92019         Real options / Martha Amman and Halin Kolatilaka , Nachdi J Aufi.           2         160 92019         Real options / Tom Copoland / Valetime Antibarov - Herv Mark, NY, Iso J, Do Scholl Bartha and Lander J Lander J Aufi.           3         160 92019         Real options / Inon Copoland & Samt Exaudry IDD. Users, von Oswi           4         00 72019         Dod Samt Mark II. User A Scholl Programment of Technology / Programment of technology / Programment of Technology / Programment of Technology / Programment of Technology / Programment of Technology / Programment of Technology / Programment Amman Amman (Technology / Programment Amman Amman A                                                                                                    | ennomino going bis.                   |                                                                                                    |
| Part metri motormatoben zur Einztelbestellung übes auf den Titel tilscken.           Datum         Tetel           0         3009.2019         Real options / Martha Amman and Halin Kalatilika - Nachtf J. Auft. Bro           1         20.99.2019         Real options / Timer Application and the Mathematication and the Mathematication and th                                                                                                    | ernleihbestellung                     | en                                                                                                    |
| 0         000 2019         Real options / Martha Annexm and Halin Kutalikka-, Nischdi, Juli.           1         000 2019         Real options / Tom Copoland / Videnim Antikarov. Here Vick, H.Y. (to.l., J. 100 2019)           1         50.08 2019         Dis Statut in der Vilvier / Antion de Samt-Exarefr, TOE Ubers, von Down           3         16.08 2019         Koda Applies strategic intent to the management of technology / Przyt           0         09.7211         Channel (Themad Stemeborg - ISL, 1992)                                                                                                    | ur menr informationen:<br>Datum       | zur Einzelbesteltung otte auf den Titel klicken.<br>Titel                                                                                                    |
| 2 16.08.2019 Die Stadt im der Wister / Antoine de Saint-Expery (IN), Mich (In), Mich (In), Mic                                                                                                    | 0 30.09.2019                          | Real options / Martha Amram and Nalin Kulatilaka - [Nachdr.] Aufl Bo<br>Real options / Tom Copeland : Vladimir Antikarov , New York, N.Y. In a 1                                                                                                    |
| 4 09.07.2019 Joost Schmidt / Eberhard Steneberg - [S.J.], 1992                                                                                                    | 2 16.08.2019                          | Die Stadt in der Wüste / Antoine de Saint-Exupéry, IDL Übers, von Ost                                                                                                    |
| 5 09.07 2019 Enhancing teaching and learning in the 21st century academic library                                                                                                    | 4 09.07.2019<br>5 09.07.2019          | Joost Schmidt / Eberhard Steneberg - [S.J.] 1992<br>Enhancing teaching and learning in the 21st-entry academic library                                                                                                    |

Ein grünes Häkchen bedeutet, dass Ihre Bestellung positiv quittiert wurde und Sie bald benachrichtigt werden, dass Sie das Medium abholen können. Ein rotes Kreuz bedeutet, dass es negativ quittiert wurde; die Bibliothek wird in solchen Fällen versuchen, eine erneute Bestellung aufzugeben. Das geschieht automatisch und Sie werden benachrichtigt.